## Moving Your Legacy RefWorks Account to New Refworks, Cindy Schmidt, MD, MLS, cmschmidt@unmc.edu 9/29/2022 Create Your New RefWorks account

| 1. Go to<br>https://refworks.proquest.com | 2. Click on the "Create Account" link.           Making research easier                                                                               | 3. Enter your UNMC or Children's e-mail address and hit the "Check" button.                                                                                                    | <ol> <li>Respond to prompts to<br/>complete the account creation<br/>process.</li> </ol> |
|-------------------------------------------|----------------------------------------------------------------------------------------------------|----------------------------------------------------------------------------------------------------|------------------------------------------------------------------------------------------|
|                                           | Sign in to use RefWorks  Enter your email address  Enter your password  Forgot your password?  Sign In  Use login from my institution  Consto account | Start using RefWorks<br>(available at institutions subscribed to RefWorks)<br>Enter your institutional email to begin<br>(mschmidt@unmc.edu<br>I led to manage ware account (o.o. loo to the website<br>and reset forgotten passwords) and receive system<br>emails. We will not publicly display your email. |                                                                                          |
|                                           | Create account                                                                                                    |                                                                                                    |                                                                                          |

## **Creating New RefWorks Projects**

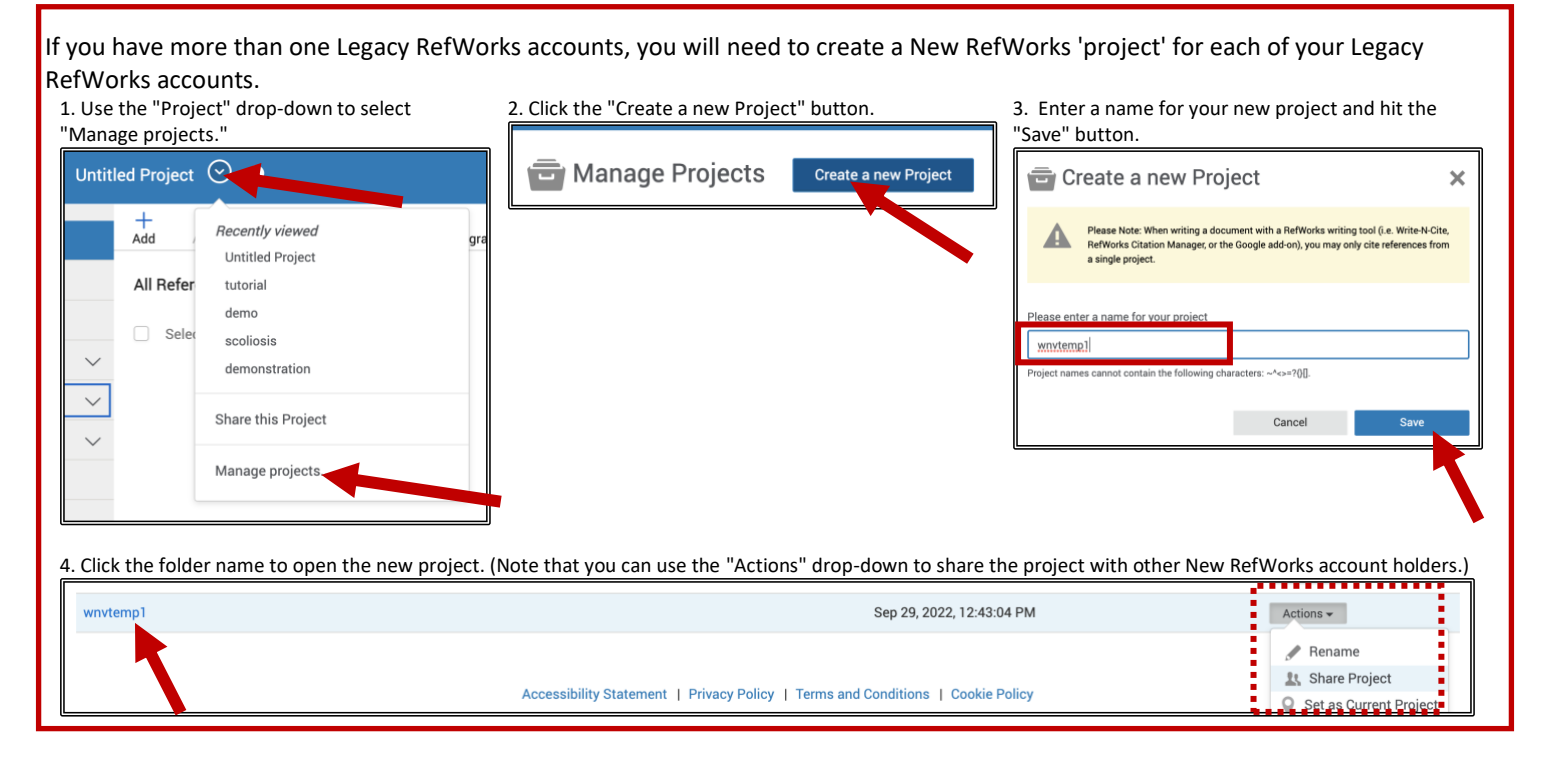

## Moving Legacy RefWorks Records Into Your New RefWorks Project

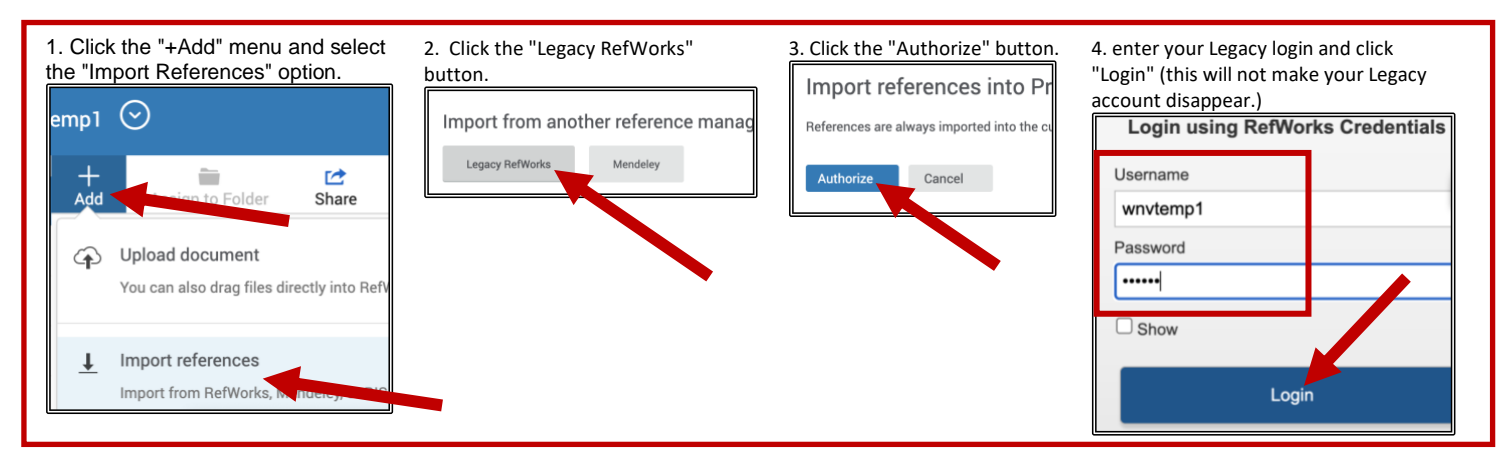